# Электронный каталог

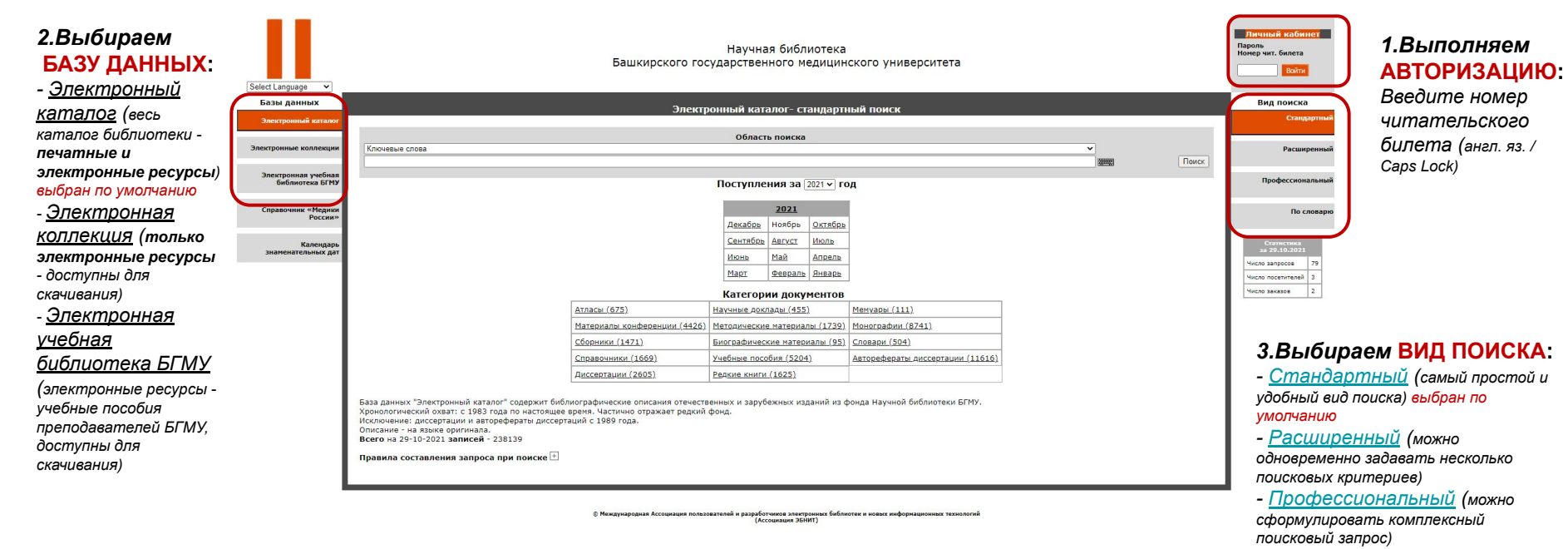

- <u>По словарю</u>

### Вернуться на главную Стандартный поиск Личный кабин Научная библиотека Пароль Номер чит. билета Башкирского государственного медицинского университета Select Language Базы данных Вил поиска Электронный каталог- стандартный поиск Стандарт электронный катал Область поиска Электронные коллекции Ключевые слова Расширенны Ключевые слова Поиск Автор Электронная учебная Заглавие Профессиональный библиотека БГМУ Год издания

# ОБЛАСТЬ ПОИСКА: Ключевые слова:

стоит по умолчанию

- Ключевые слова (из любого поля библиографического описания)
- Можно указать несколько ключевых слов в поле ввода

# ОБЛАСТЬ ПОИСКА: Автор

• Вводим фамилию автора в поле ввода

# ОБЛАСТЬ ПОИСКА: Заглавие

Вводим начало заглавия в поле ввода

| and the second second second second second second second second second second second second second second second | Область поиска |
|----------------------------------------------------------------------------------------------------|----------------|
| Ключевые слова                                                                                                   |                |
| АНАТОМИЯ ГОЛОВЬ                                                                                                  | А, салин       |
| САПИН                                                                                                    |                |
| САПИНА                                                                                                    |                |
| САПИНЫМ                                                                                                    |                |
|                                                                                                    |                |

|   | Область поиска    |   |
|---|-------------------|---|
|   | ABTOP             | • |
|   | Бани              |   |
| 3 | БАНИН, А. В.      |   |
|   | БАНИН, В. В.      |   |
|   | GANNH, B. BATIERA |   |
|   |                   |   |

| Область поиска                                     |    |
|----------------------------------------------------|----|
| аглавие                                            | •  |
| uronorua                                           | ]8 |
| цитология (ИСТ. СТ.)                               | ٦  |
| цитология и генетика                               |    |
| цитология и общая гистология                       |    |
| ЦИТОЛОГИЯ И ЦИТОДИАГНОСТИКА ПЛЕВРАЛЬНЫХ ЭКССУДАТОВ |    |
|                                                    |    |

# ОБЛАСТЬ ПОИСКА: Год издания

Вводим год издания в поле ввода

|             | Область поиска |
|-------------|----------------|
| Год издания |                |
| 2020        |                |
| 2020        |                |
| 2020 []     |                |

# Расширенный поиск

| Select Language V                      | Научная библиотека<br>Башкирского государственного медицинского университета                                                                                                 | Личный кабинет<br>Пароль<br>Номер чит. билета<br>Войти |
|----------------------------------------|----------------------------------------------------------------------------------------------------|--------------------------------------------------------|
| Базы данных                            | Электронный каталог - расширенный поиск                                                                                                    | Вид поиска                                             |
| Электронный каталог                    |                                                                                                    | Стандартный                                            |
| Электронные коллекции                  | Коллекция: Электронная учебная библиотека    Расширенный поиск по ключевым словам                                                                                            | Расширенный                                            |
| Электронная учебная<br>библиотека БГМУ | (шифр):<br>                                                                                                    | Профессиональный                                       |
| Справочник «Медики<br>России»          | в любом поле   логика : И                                                                                                    | По словарю                                             |
| Календарь<br>знаменательных дат        | окончания • не учитывать / Оучитывать<br>слов : • не учитывать / Оучитывать<br>Следующие уточняющие поисковые элементы объединяются логикой "И"<br>Наличие полного текста: - | Статистика<br>за 18.11.2021<br>Число запросов 10528    |
| I                                      | Автор: Жина<br>Вид издания:                                                                                                    | Число посетителей 6<br>Число заказов 33                |
|                                        | Место<br>хранения:<br>Формат<br>показа: полный формат ><br>Поиск Сброс                                                                                                    |                                                        |

В расширенном поиске могут быть одновременно заданы *несколько поисковых критериев (<u>два и более</u>):* Например,

| Коллекция "Электронная учебная библиотека"<br>+ | или | <u>Ключевое слово</u> "астма"<br>+ | или | <u>Год издания</u> "2021"<br>+                  | ИТД. |
|-------------------------------------------------|-----|------------------------------------|-----|-------------------------------------------------|------|
| <u>Ключевое слово</u> "астма"                   |     | <u>Автор</u> "Елисеева"            |     | <u>Место хранения</u> "Фонд Клуба #ЧитатьМодно" |      |
|                                                 |     |                                    |     |                                                 |      |

Вернуться на главную

# Профессиональный поиск

| Базы данных                            | Электронный каталог- профессиональный поиск                                                                                                    | Вид поиска                                                    |
|----------------------------------------|----------------------------------------------------------------------------------------------------|---------------------------------------------------------------|
| Электронный каталог                    |                                                                                                    | Стандартный                                                   |
| Электронные коллекции                  | Поисковые поля, объединенные различной логикой<br>Область поиска: Ключевые слова ✓ Усечение ✓<br>Формат представления: Полный формат (новый ГОСТ) ✓                                                                                 | Расширенный                                                   |
| Электронная учебная<br>библиотека БГМУ | Поисковый запрос:                                                                                                    | Профессиональный                                              |
| Справочник «Медики<br>России»          | Поиск Очистить                                                                                                    | По словарю                                                    |
| Календарь<br>знаменательных дат        | База данных "Электронный каталог" содержит библиографические описания отечественных и зарубежных изданий из фонда Научной библиотеки БГМУ.<br>Хронологический охват: с 1983 года по настоящее время. Частично отражает редкий фонд. | Статистика<br>за 23.11.2021                                   |
|                                        | Исключение: диссертации и авторефераты диссертаций с 1989 года.<br>Описание - на языке оригинала.<br><b>Всего</b> на 23-11-2021 <b>записей</b> - 238445                                                                             | Число запросов 8051<br>Число посетителей 6<br>Число заказов 1 |

# Алгоритм ПРОФЕССИОНАЛЬНОГО ПОИСКА:

# 1.Выбираем "Область поиска". Вводим "Поисковый запрос" соответствующий

или

HET

# 2. Выбираем "Формат представления"

| полный формат (новый ГОСТ) 🗸 |
|------------------------------|
| полный формат (новый ГОСТ)   |
| краткий формат               |

| "Области поиска" (п.1.), например, ключевое слово<br>"неврология" |
|-------------------------------------------------------------------|
| Поисковый запрос: неврология                                      |
| 4. Добавляем "Оператор присоединения"                             |
| ИИИНЕТ                                                            |
| 5. Вводим <mark>еще один!</mark> "Поисковый запрос",              |
| соответствующий "Области поиска" (п. 1),                          |
| например, автор "Елисеева"                                        |
| Поисковый запрос: Елисеева                                        |
|                                                                   |

# 7. Можно ввести еще один! "Поисковый запрос", соответствующий "Области поиска" (п. 1), например, год издания "2020" Поисковый запрос: 2020 8. Добавляем "Оператор присоединения" 9. Получаем "Комплексный поисковый запрос": и

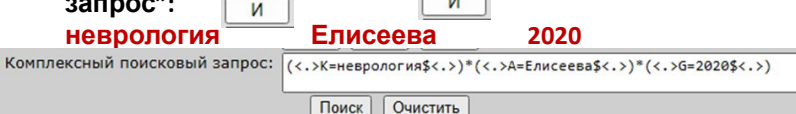

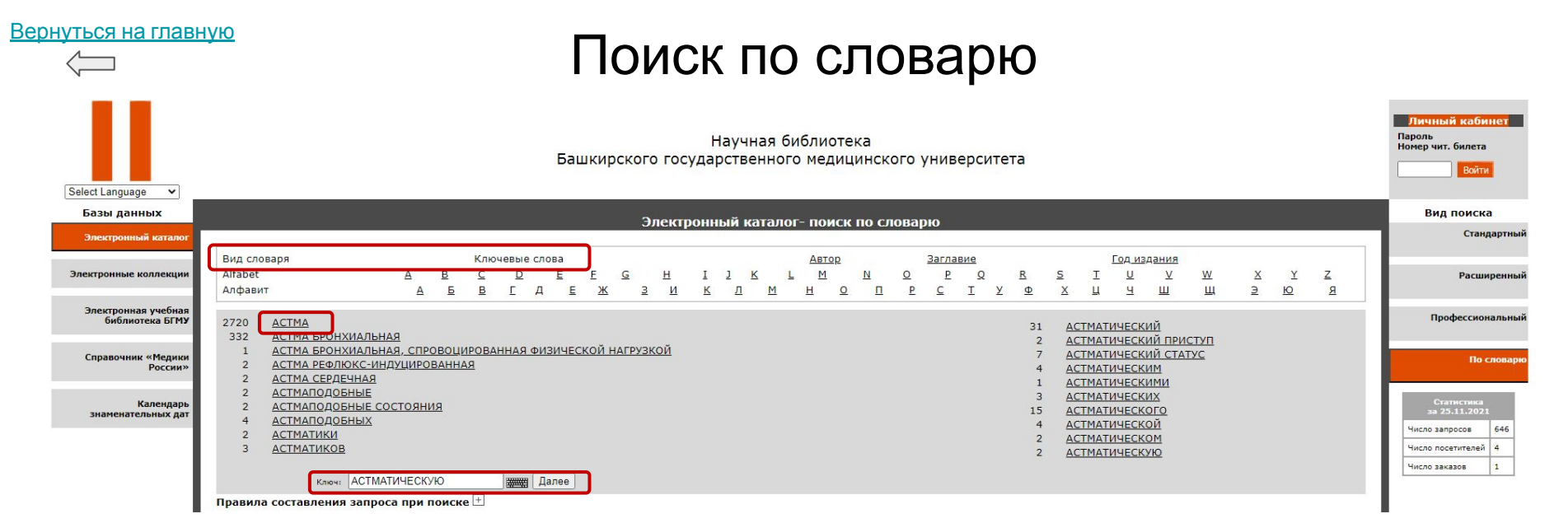

# Алгоритм ПОИСКА ПО СЛОВАРЮ:

1. Выбрать Вид словаря: Ключевые слова, Автор, Заглавие или Год издания. По умолчанию установлен словарь Ключевые слова.

- В строку Ключ ввести необходимый термин. Например, ключевое слово "астма".
- 3. Нажать кнопку Далее, которая позволяет листать словарь, начиная с введенного термина.
- 4. Так как словарь сформирован в виде поисковых гиперссылок, нажать на ссылку, соответствующую запросу.

Примечание: слева от термина указано число поисковых ссылок (может отличаться от числа документов, содержащих данный